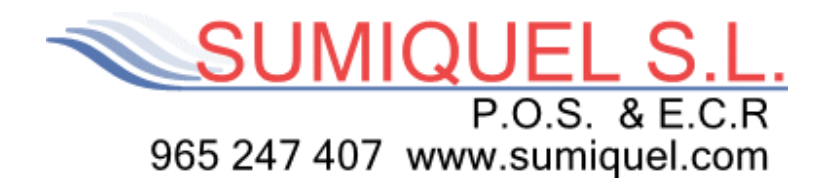

# **GUIA RAPIDA BDP TÁCTIL**

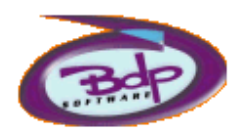

| UND.            | DESCRIPCIÓN         | PRECIO        | тот      | AL         |           |                       |                                   |                         | Barra           | Combi-            |
|-----------------|---------------------|---------------|----------|------------|-----------|-----------------------|-----------------------------------|-------------------------|-----------------|-------------------|
|                 |                     |               |          |            | 7         | 8                     | 9                                 | C                       | Mesu            | Induos            |
|                 |                     |               |          |            |           |                       |                                   |                         | Mesa            | Trasp.<br>Mesas   |
|                 |                     |               |          |            | 4         | 5                     | 6                                 | Х                       | Camar.          | Aparca<br>Ticket  |
|                 |                     |               |          |            | 1         | 2                     | 3                                 | -                       |                 |                   |
| TICI            | KET                 |               |          | <b>1</b> 0 | 0         |                       | %                                 |                         | Anular<br>Línea | Borrar<br>Ticket  |
|                 |                     | Callota       | hweppes  | Schweppes  | CINZANO   | PEPSI                 |                                   |                         |                 |                   |
| REFRESC         | OS CERVEZAS LICORES | COCA-COLA SCI | HW.LIMON | SCHW.NARAN | CINZANO   | PEPSI                 | AGUA                              | Z.MELOCOT.              | Cajón           | Ticket<br>Factura |
|                 |                     | Z.PIRA Z.     | NARANJA  | ZUMO FRUTA | KAS LIMÓN | HARAHIA<br>KAS NARAN. | Schweppes<br>TÓNICA<br>TONICA SCH | Schweppes<br>GINGER ALE |                 | Dividir<br>Fac    |
| (F)             |                     | AND C         | light    | Bitter     | Fallite   | (alite                | Nestea                            | asera                   |                 |                   |
| APERITIV        | OS PASTAS Siguiente | AQUARIUS CO   | LA LIGHT | BITTER KAS | FANTA NAR | FANTA LIM.            | NESTEA                            | LA CASERA               |                 | Control<br>Caja   |
| T-1<br>Pant.Trb | T-2 T-3             | COLA          | ASEOSA   | HORCHATA   | LECHE     | MOSTO TINT            | TRINA.NARJ                        | Siguiente               | Coment.         | Otras<br>Opcion.  |

www.sumiquel.com

#### 1 General:

Desde la pantalla de inicio, pulsamos el logo central y nos aparecen todas las opciones mas utilizadas, desde este menú accederemos a las ventas desde la entrada TPV TÁCTIL, a programar los artículos desde DPT. Y ARTICULOS, al control de stock desde STOCK y a los informes desde CAJA Y CIERRES.

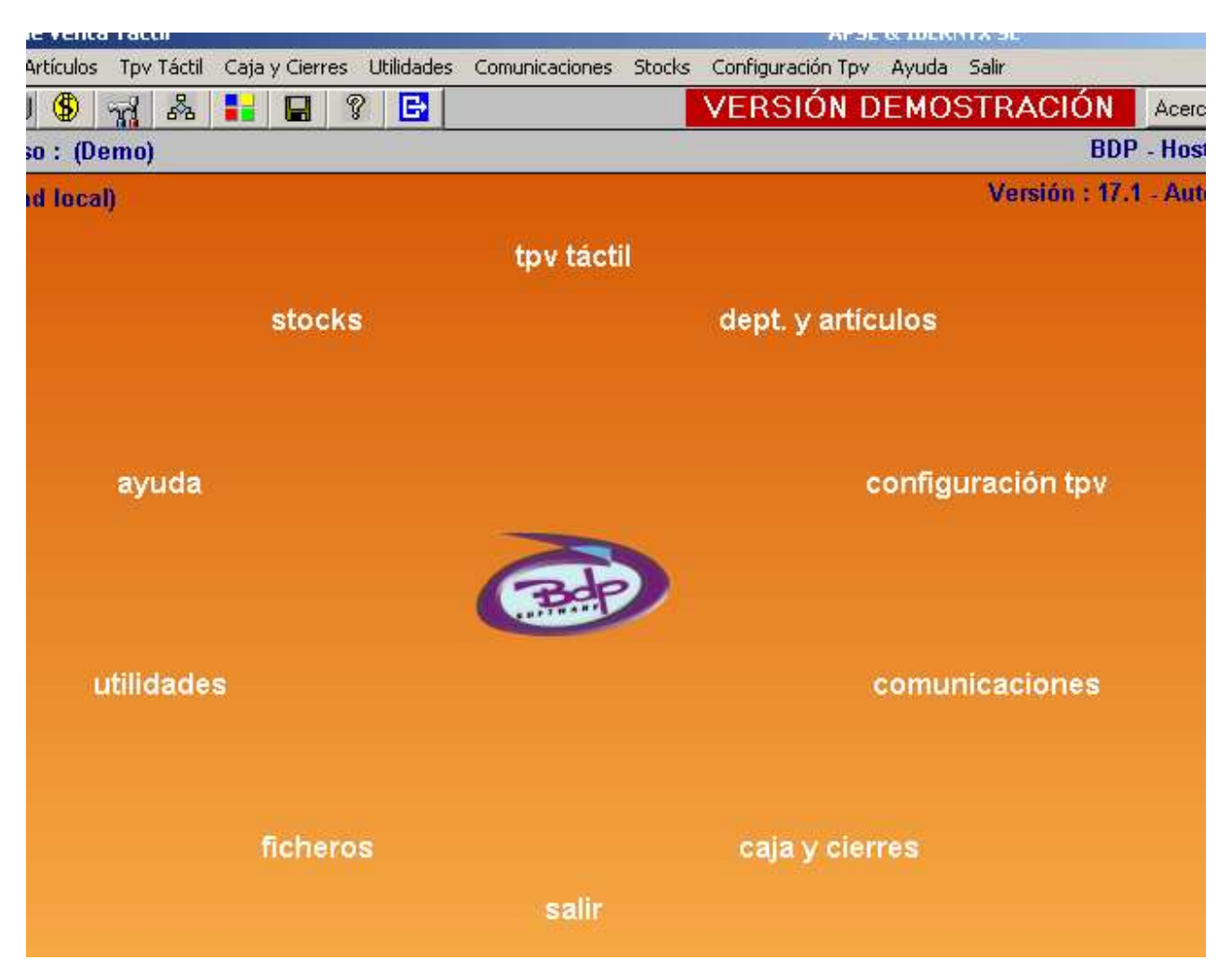

### 2 Programación de artículos y departamentos

Desde la opción DPT. Y ARTICULOS accedemos a la programación de los productos, desde departamentos programamos las familias en el orden que deseemos para la venta, aparecerán en la parte derecha de la ventana del TPV.

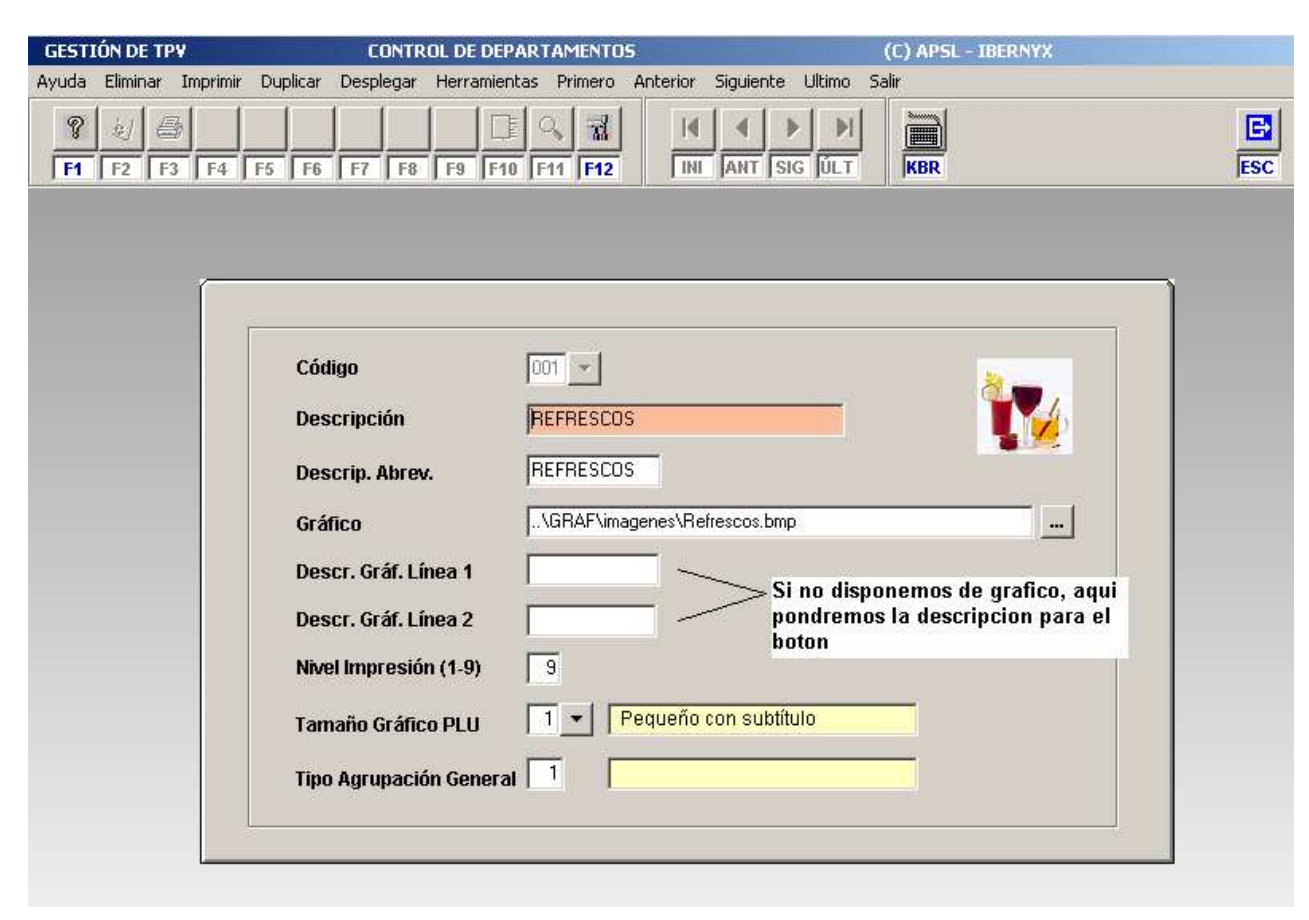

Una vez creados los departamentos, crearemos los artículos que vayan ligados a ellos desde la ficha de Artículos.

Tal como indica la imagen, pulsando sobre el botón con una flecha al lado derecho de código, desplegaremos los artículos existentes ordenados por código o descripción.

Es aconsejable utilizar en el código del articulo una referencia a la familia a la que pertenece, para una mayor facilidad y facilidad, por ejemplo si la familia cervezas es la nº 5, pues el código de la caña puede ser 5001, así sabemos de un vistazo a que familia pertenece.

| Datos Generales       | Proporcio      | ines         | Comentarios              | Con               |
|-----------------------|----------------|--------------|--------------------------|-------------------|
| Código                | ) Artículo     |              | <b>_</b>                 |                   |
| Descri                | inción         | × CODIGO ART | ICUI DESCRIPCION         |                   |
|                       |                | 000000002    | 2005                     | 16 🕿              |
| Código                | ) Departamento | 000000000    | 3001 ABSOLUT VODKA       |                   |
|                       |                | 000000000    | 348 ACEITE GIRASOL 10L   |                   |
|                       |                | 000000000    | 347 ACEITE OLIVA 1L      |                   |
| Ubicación del Gráfico |                | 000000000    | 345 ACEITUNAS RELLENAS I | KG                |
| Descripción Abreviada |                | 000000001    | 1006 AGUA MINERAL 172 L  |                   |
|                       |                | 0000000011   | 1001 AGUACATE            |                   |
| Descripción Ticket    |                | 102000000    | 001 AGUACATES CON ALME   | JAS 🥬             |
|                       |                | 0000000002   | 2001 AGUILA CERVEZA      |                   |
| Descripción Display   |                |              |                          |                   |
| Descr. Gráf. Línea 1  |                | Descripcio   |                          | Al uculo venalbie |

La ficha de articulo es simplemente rellenar sus datos, teniendo en cuenta que si no existe grafico alguno deberemos rellenar la descripción abreviada, el código de IVA, si queremos que imprima en una impresora remota, si el articulo es combinable o no y podemos configurarle hasta 5 precios diferentes.

| GESTIÓN DE TPV                                 | CONTROL DE ARTÍCULOS                                               | 2                     | (C) /         | APSL - IBERNYX            |                 |
|------------------------------------------------|--------------------------------------------------------------------|-----------------------|---------------|---------------------------|-----------------|
| iyuda Eliminar Imprimir Duplicar               | Desplegar Herramientas Prime                                       | ro Anterior Siguiente | Ultimo Salir  |                           |                 |
| % 2 3 F4 F5 F6   F1 F2 F3 F4 F5 F6             | F7 F8 F9 F10 F11 F1                                                |                       |               | (BR                       | ESC             |
| Datos Generales                                | Proporciones                                                       | Cor                   | mentarios     | Comt                      | )inados         |
| Có<br>De<br>Có                                 | digo Artículo 000000<br>scripción & BSOLL<br>digo Departamento 003 | DOO3OO1               |               |                           | RSOLUT<br>VODKA |
| Ubicación del Gráfico<br>Descripción Abreviada | \GRAF\imagenes\Absolut.bmp<br>ABSOLUT                              |                       |               | <br>Código I.V.A. 01 🔹    | 7.00            |
| Descripción Ticket                             | ABSOLUT                                                            |                       |               | Imp. Auxiliar(0-9)        | 0               |
| Descripción Display                            | ABSOLUT                                                            |                       |               | Artículo Combinable       |                 |
| Descr. Gráf. Línea 1                           | De                                                                 | scripción Libre       |               | Artículo Vendible         |                 |
| Descr. Gráf. Línea 2                           | hA A                                                               | tículo Dos x Uno      |               | Artículo % de Aumento     |                 |
| Precio Artículo I                              | Beneficio Comisiones —                                             | Noches 1              | lemáticas     |                           |                 |
| Precio -1- 2.40                                | 2.40 Comisión -1-                                                  | 0.00 Noct             | o Tomática F  | neartivada                | 6               |
| Precio -2- 2.40                                | 2.40 Comisión -2-                                                  | 0.00 Noch             | ne Temática C | cobrando el Artículo Cor  | nbinado C       |
| Precio -3- 2.40                                | 2.40 Comisión -3-                                                  | 0.00 Noch             | ne Temática S | Sin Cobrar el Artículo Co | mbinado C       |
| Precio -4- 2.40                                | 2.40 Comisión -4-                                                  | 0.00                  | Precio Noche  | Temática 0.0              | ō               |
| Precio -5- 2.40                                | 2.40 Comisión -5-                                                  | 0.00                  |               |                           |                 |
| Martes 06/abr/2004 20:0                        | 08:39                                                              | (B)).                 |               |                           | ESC Sal         |

Desde comentarios activamos si queremos que aparezcan comentarios en la pantalla de ventas cuando seleccionemos el articulo, estos comentarios se refieren a modificadores del articulo sin añadir precio, para sistemas integrados con impresoras de comandas, como ejemplo de comentarios es "muy hecho" "poco hecho" "con hielo"...

| Datos Generales      | Proporciones       | Comentarios         | Combinados |
|----------------------|--------------------|---------------------|------------|
|                      | Activar Comentario | s Automaticamente   |            |
| Comentaria Tina 4    |                    | Computaria Ting 1   |            |
| Comentano ripo -1-   |                    | Comentario ripo -2- |            |
|                      |                    | 000 -               |            |
| COMENT.GENERAL + NUM |                    | 000 -               |            |
|                      |                    | 000 -               |            |
| 000 -                |                    | 000 -               |            |
| 000 -                |                    | 000 -               |            |
| 000 -                |                    | 000 -               |            |
|                      |                    | 000 -               |            |
| 000 -                |                    | 000 -               |            |
|                      |                    |                     |            |
|                      |                    |                     |            |
|                      |                    |                     |            |

Activando la opción de combinado podemos hacer combinar ese articulo con otro que también sea combinable, por ejemplo la ginebra y la tónica, ambas pueden consumirse por separado, pero también combinadas, activando esta opción también activamos un precio especial, si es base (tónica con gin) como si es o auxiliar (gin con tónica), normalmente en hosteleria, se ponen los mismos precios en ambos para evitar errores.

Tambien podemos asociar un departamento al articulo en cuestión, si pulsamos gin, puede aparecer automáticamente la familia refrescos, con lo cual evitamos pulsaciones y mejoramos en rapidez.

| GESTIÓN D           | DE TP¥            | CONTR                              | OL DE ARTÍCULO                      | 5                             |             | (C) APS        | 6L - IBERNYX |            |
|---------------------|-------------------|------------------------------------|-------------------------------------|-------------------------------|-------------|----------------|--------------|------------|
| Ayuda Elimi         | inar Imprimir Dup | ilicar Desplegar H                 | lerramientas Prime                  | ero Anterior                  | Siguiente L | Jltimo Salir   |              |            |
| <b>8</b> 划<br>F1 F2 | F3 F4 F5          | F6 F7 F8                           | P                                   |                               | ANT SIG     |                |              | ESC        |
| [                   | Datos Generales   | <u> </u>                           | Proporciones                        | Ý                             | Come        | entarios       |              | Combinados |
|                     | Pre               | ecio de Base de c                  | ombinados ——                        |                               | Precio Auxi | liar Combinado | os ———       |            |
|                     |                   | Precio -1- Base                    | 2.40                                |                               | Precio      | -1- Auxiliar   | 0.00         |            |
|                     |                   | Precio -2- Base                    | 2.40                                |                               | Precio      | -2- Auxiliar   | 0.00         |            |
|                     |                   | Precio -3- Base                    | 2.40                                |                               | Precio      | -3- Auxiliar 🗌 | 0.00         |            |
|                     |                   | Precio -4- Base                    | 2.40                                |                               | Precio      | -4- Auxiliar 🗍 | 0.00         |            |
|                     |                   | Precio -5- Base                    | 2.40                                |                               | Precio      | -5- Auxiliar 🗌 | 0.00         |            |
|                     | - Dej             | partamentos Aso                    | ciados al Combin                    | ado                           |             |                |              |            |
|                     |                   |                                    | No Asociar                          |                               |             | ·              |              |            |
|                     |                   |                                    | Asociar a un Dep                    | artamento                     |             | 0              |              |            |
|                     |                   |                                    | Asociar a una Pa<br>Asociar a una M | intalia de Tr<br>axi-Pantalla | anaju       | c              |              |            |
|                     |                   | Código Departa<br>Nº Pantalla Trab | nento 000<br>ajo 0                  |                               |             |                |              |            |
|                     |                   | Código Maxi-Pa                     | ntalla 00                           |                               |             |                |              |            |
|                     |                   |                                    |                                     |                               |             |                |              |            |
|                     |                   |                                    |                                     |                               |             |                |              |            |

## **3 Control de caja y Cierres**

Recurriremos a Caja y Cierres para conocer en cualquier momento el estado financiero del terminal, pulsaremos sobre Caja para ver el importe de la caja y anotar los gastos para que queden reflejados, o acceder a los importes para un control estadístico de las ventas por articulo, camarero, mesas, departamento... Podemos elegir las fechas del cierre, periodos, de turnos, terminales unidos,

independientes...

Desde la pantalla de ventas podemos incluir una tecla para acceder directamente al control de caja.

|                          | Fecha                         | 06/04/20        |                                                                | JA<br>Terminal 001             |            |
|--------------------------|-------------------------------|-----------------|----------------------------------------------------------------|--------------------------------|------------|
| CÓD FO<br>01 Co<br>01 Co | RMA DE PAGO<br>ntado<br>ntado | N.FRA<br>000001 | DESCRIPCIÓN<br>.COBRO FACTURA N.000001<br>Importe de 2 Tickets | ENTRADA SALI<br>73.01<br>18.78 |            |
|                          |                               |                 |                                                                |                                |            |
|                          |                               |                 |                                                                |                                |            |
| <b>1</b><br>Total Ent    | radas 91.                     | 79 [*           | Fotal Salidas 0.00                                             | Total Caja                     | 91.79      |
| Cobrar<br>Factura-F1     | - Entrar<br>Apuntes-F2-       | Apu             | nular<br>ntes-F3- Informes-F4- Cajór                           | n-F5- Ayuda-F6-                | Salir-Esc- |

Una vez visto el importe de la caja y antes de apagar el terminal, debemos cerrar el dia, entrando en cierres, pulsamos sobre C.DIA para proceder, al dia siguiente al entrar a ventas abriremos el dia.

Si por error es necesario reabrir dia o turno desde el menú Utilidades accederemos a la función Reabrir turnos, para reabrir solo hay que seguir las pantallas.

| N° TERMINAL | 001        |   |
|-------------|------------|---|
| DÍA         | 06/04/2004 |   |
| TURNO       | 1          | 1 |

www.sumiquel.com

#### 4 Ventas

Desde la opción TPV Táctil accedemos a ventas, indicando fecha, terminal y turno.

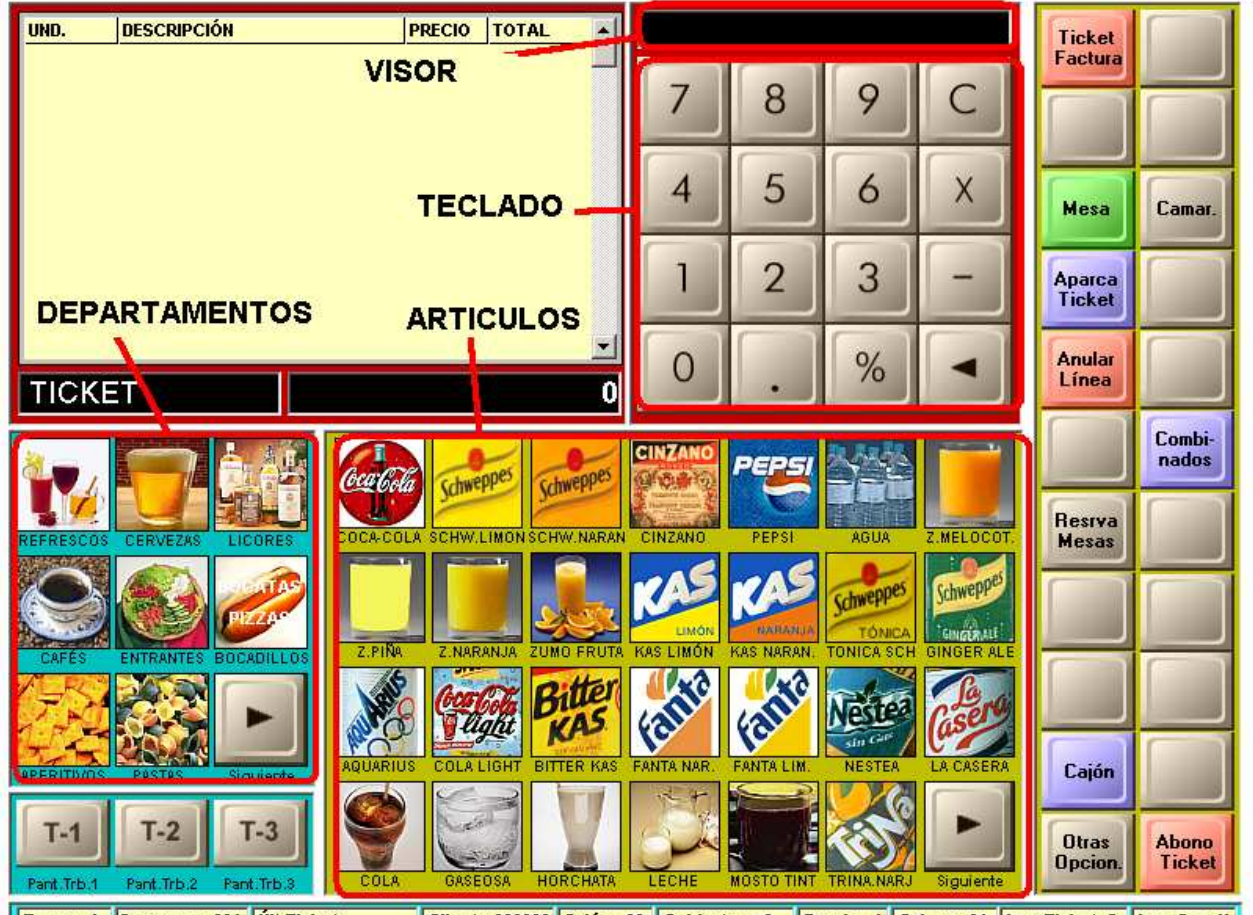

Turno : 1 Camarero: 001 Utt.Ticket : Cliente:000000 Salón : 00 Cubiertos : 0 Precio : 1 Cajero : 01 Imp.Ticket: S Imp.Coc: N

Las funciones de venta mas interesantes son:

MESA: Indicándole un numero de mesa y pulsando esta tecla abriremos la mesa y después, pulsándola la dejaremos pendiente. Si pulsamos la mesa sin indicar numero nos indicara las mesas ocupadas o aparecerá un plano del salón con las mesas dibujadas y su estado.

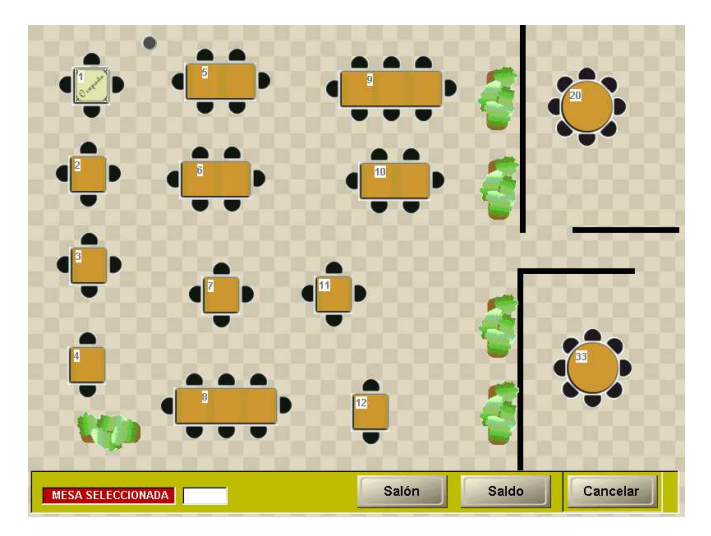

APARCA TICKET: Si tenemos un ticket en la pantalla y no lo vamos a cobrar en el momento, podemos usar esta función.

Si pulsamos Aparca Ticket sin ningún ticket en la pantalla accederemos a la pantalla donde nos esperan los tickets aparcados, pulsamos sobre el deseado y lo recuperamos para añadir mas o cobrarlo.

Con ello tendremos el control sobre las pequeñas comandas que se generan en la barra, pero que le damos nº de mesa, así evitamos muchos papeles en la contrabarra.

TICKET FACTURA: Esta opción se utiliza para el cobro de un ticket o una mesa, si es ticket, lo cerraremos y se imprimirá, si es una factura, nos dará la opción de imprimirla (Botón Comprobante) antes de cerrar la factura, con esta opción podemos imprimir la factura y no cerrarla hasta que el cliente haya pagado, así evitaremos perder mesas.

COMBINADOS: Pulsando esta función activamos o desactivamos la función de combinados.

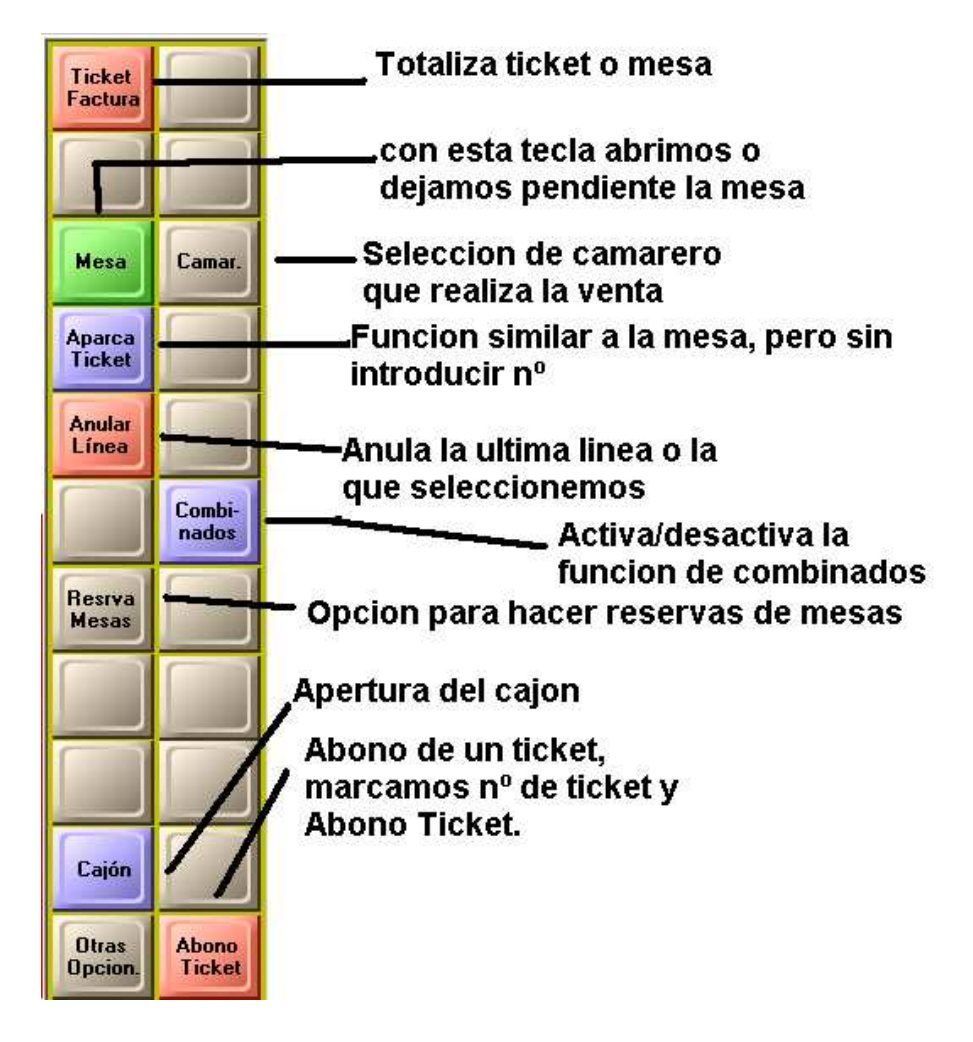

## 5 Configuración

Desde el menú Configuración TPV podemos acceder a los parámetros del terminal, desde donde indicaremos las impresoras (primero hay que darlas de alta), almacén y distintos parámetros de forma de trabajo, formas de pago, IVA...

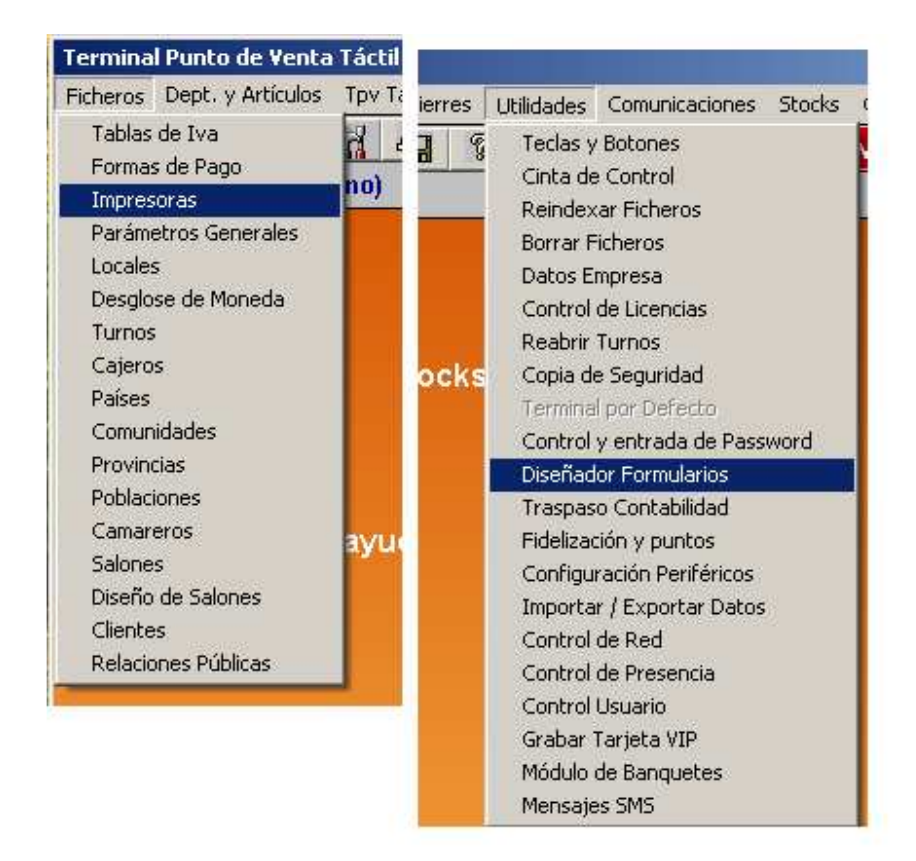

Desde Utilidades podemos acceder a la modificación de los formatos de tickets y facturas, hacer copias de seguridad, controlar la entrada y la salida de los trabajadores....